## ANLEITUNG ZAHLUNG ÜBER EDU.PAY

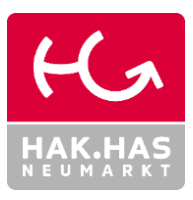

Die Zahlung von Schulbeiträgen (Schulveranstaltungen, Lehrmittelbeiträge, …) erfolgt durch Überweisung auf das Schulkonto. Die notwendigen Informationen für die Überweisung erhältst du über edu.PAY.

### 1. Anmeldung bei EDU.PAY

### URL: https:// edupay.bildung.at

|                                                                          |                                                                                                    | HANDY              |
|--------------------------------------------------------------------------|----------------------------------------------------------------------------------------------------|--------------------|
| Anmelden                                                                 | Anmelden                                                                                                |                    |
| Bitte melden Sie sich mit den von der Schule erhaltenen Zugangsdaten an. | Bitte melden Sie sich mit den von der Schule<br>erhaltenen Zugangsdaten an.                             |                    |
| Schulkennzahl                                                            | Schulkennzahl                                                                                           |                    |
| Benutzername                                                             |                                                                                                    |                    |
| Kennwort P                                                               | Benutzername                                                                                            |                    |
| Anmelden                                                                 | Kennwort                                                                                                |                    |
| Noch kein Kennwort oder Kennwort verpessen?                              | <b>P</b>                                                                                                |                    |
|                                                                          | Anmelden                                                                                                |                    |
|                                                                          | Noch kein Kennwort oder Kennwort vergessen?                                                             |                    |
|                                                                          | Anderen Dienst zum Anmelden verwenden Microsoft Microsoft Gischmit Ihrem bestehenden Officio365 Konto a | n                  |
| Die Anmeldung erfolgt über deinen Microsoft-Account                      | Microsoft                                                                                               | Microsoft          |
|                                                                          | E-Mail, Telefon oder Skype                                                                              | Kennwort eingeben  |
| der Schule. Falls deine Anmeldedaten im Browser noch                     | Kein Konto? Erstellen Sie jetzt eins!                                                                   |                    |
| nicht gespeichert wurden, musst du dich anmelden.                        | Sie können nicht auf ihr Konto zugreifen?                                                               | Kennwort vergessen |
|                                                                          | Zurück Weiter                                                                                           | Anmelden           |

#### 2. ÜBERWEISUNGSDATEN ERMITTELN

| EDU: PAY BUND Zah    | len Bestellen Bereits bezahlt | Guthaben Zum Portal                                                   | PC Ieu Abr                                                                                                    | nelden 🝷 |
|----------------------|-------------------------------|-----------------------------------------------------------------------|----------------------------------------------------------------------------------------------------|----------|
| Offene Zahlungen     | 1                             |                                                                       |                                                                                                    |          |
| Aktionen             | Fällig am                     | Verwendungszweck                                                      | Betrag Status                                                                                                    |          |
| Überweisung          | 25.09.2023                    | SJ23/24 Lern- und Arbeitsmittelbeitrag                                | 22,00 € Offen                                                                                                    |          |
| Ausgewählte bezahlen | <u>Überweisung</u> (          | 2<br>Offene Zahlur<br>Aktionen<br>Überweisung<br>Ausgewählte bezahlen | HAND<br>BUND<br>Einhebung Lern- und<br>Marbeitsmittelbeitrag für<br>Schuljahr 2023/2024 and Ingszu<br>3.09.2023 T<br>SJ23/24 Lern- un<br>Arbeitsmittelbeitr | w<br>c   |

# ANLEITUNG ZAHLUNG ÜBER EDU.PAY

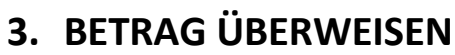

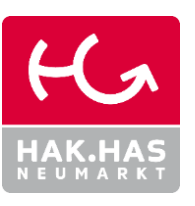

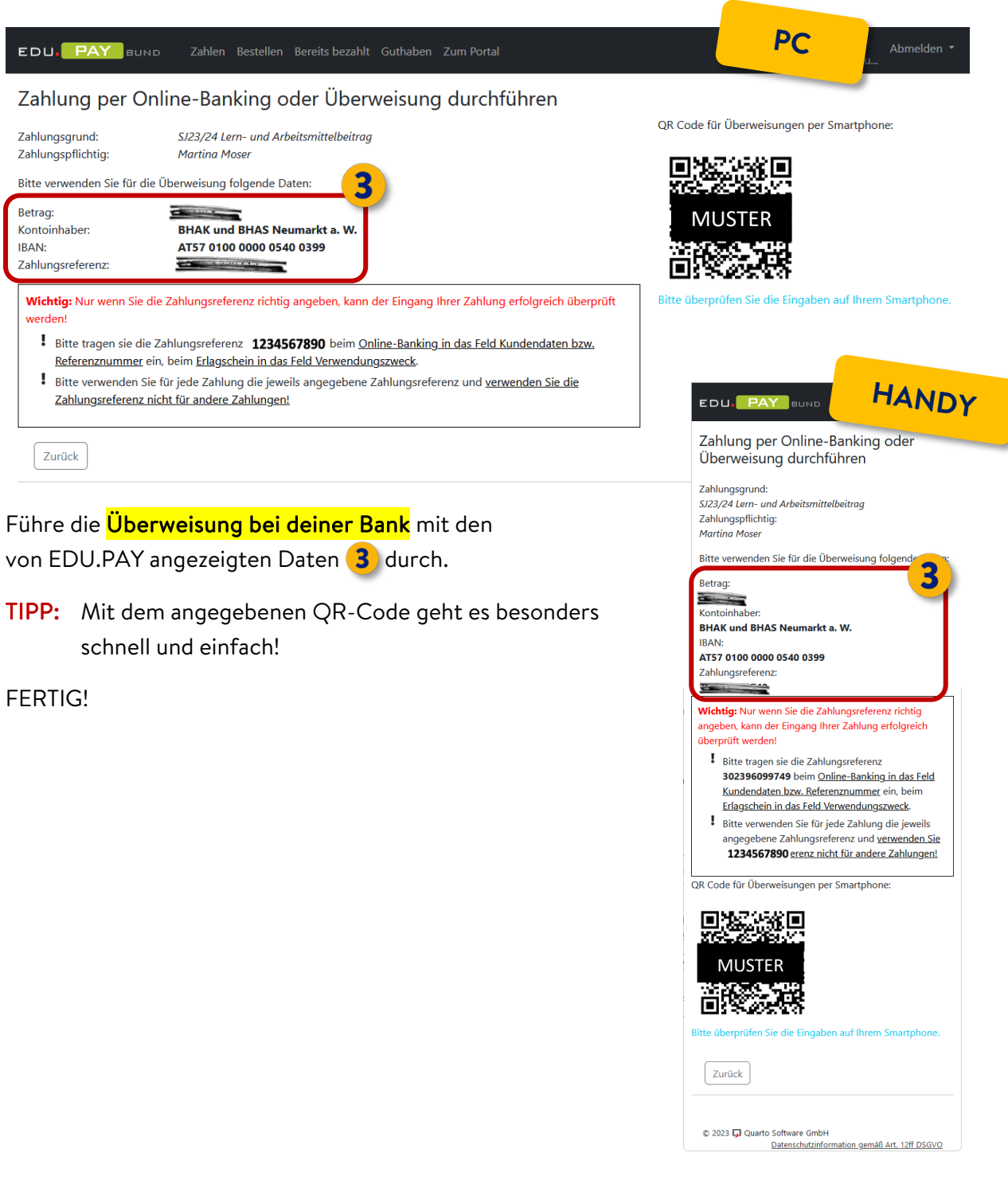